目 次

Photoware/Home-EX**の起動方法** 動作環境 Photoware/Home-EX の基本的な使い方 注文ファイルを新規に作成する 既存の注文ファイルを開く 画像情報を表示する 画像ウィンドウを表示する 画像ファイルのフォーマット変換を行う 注文ウィンドウを表示する 注文画像を編集する (トリミング) 注文ファイルを作成する エラーメッセージ

# Photoware/Home-EX の起動方法

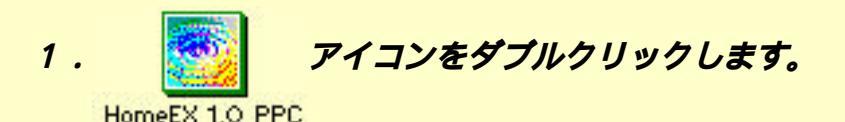

2.スタートアップダイアログ表示後、「了解」ボタンをクリックしてください。

- 3.F-DI CDまたはPhoto CDをディスクにセットし、CD-ROMマウント後「了解」 ボタンをクリックしてください。
- 4.CDウィンドウに画像アイコンが表示されます。 画像アイコンを表示中に「CDウィンドウ」のCDステータスパーに 残りの表示画像枚数が表示されます。

『参考にしてね』

CD-ROM*をマウントしなかった場合、「新規*CD-ROM*はありません」のメッセージ* 表示後、「了解」ボタンをクリックしてください。

著作権情報

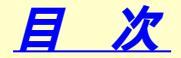

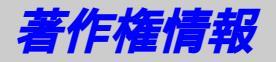

#### 本製品の著作権は富士写真フイルム株式会社にあります。

# Microsoft、Windows は米国Microsoft 社の米国およびその他の国における登録商標です。

Kodak、FlashPix、Photo CD**は米国コダック社の登録商標または商標です。** 

Apple、Macintosh、Power Macintosh*及び漢字*Talk*は*、Apple Computer, Inc.の 登録商標または商標です。

Adobe、Acrobat、Adobe PhotoDeluxe、Adobe Photoshop **はアドビシステムズ社** の各国での登録商標または商標です。

Acrobat(R) Reader Copyright(C) 1987-1997 Adobe Systems Incorporated. All rights reserved.

その他、記載されている会社名、製品名は各社の登録商標または商標です。

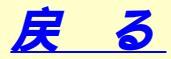

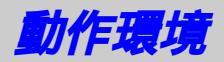

| 本体       | <b>:</b> Apple Power Macintosh <b>またはその互換機</b>                   |
|----------|------------------------------------------------------------------|
| 05       | <b>: 漢字</b> Talk7.5.1 <b>以上</b>                                  |
|          | (Thread <b>マネージャ、</b> Drag&Drop <b>マネージャ必須</b> )                 |
| CPU      | : PowerPC                                                        |
| メモリ      | <b>:</b> 32MB <b>以上または仮想メモリを「入」にする</b>                           |
| HDD      | : 30MB <b>以上の空き容量を持つハードディスク</b>                                  |
| ディスプレイ   | :解像度640×480以上、表示色256色以上(32,000色以上推奨)                             |
| 対応画像フォーマ | <b>'ット:</b> F-DI CD,Photo CD <b>および</b> HomeEX,HomePD <b>で作ら</b> |
|          | れた注文ファイル                                                         |
| 周辺機器     | <b>:</b> CD-ROM <b>ドライブ、</b> FD <b>または</b> Zip <b>ドライブ</b>       |
|          |                                                                  |

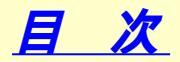

## Photoware/Home-EX の基本的な使い方

Photoware/Home-EX**は、**F-DI CD (デジタル化した写真データ) やPhoto CD から写真画像を読み込み、画像一覧や原画像表示します。 また、写真画像ファイルをPICT形式にフォーマット変換することができます。 写真画像の加工などをしてフジカラーのお店で焼き増し注文する注文ファイル を作成します。

基本的な使い方の手順は、

- 1.CDファイルの読み込みを行います。
- 2.画像一覧から注文画像を指定し、注文ウィンドウを表示します。
- 3.注文画像の加工を行います。
- 4. 加工した画像を注文ディスク (FD またはZip ) に保存します。

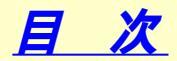

## 注文ファイルを新規に作成する

- 1.F-DI CD をマウントしデスクトップにCD アイコンを表示します。
- 2.CD*アイコンの表示を確認し、ファイルメニューから「*CD*をロードする」を選択します。*
- 3.「CDウィンドウ」が表示されます。画像アイコンを表示中に「CDウィン ドウ」のCDステータスパーに残りの表示画像枚数が表示されます。
- *4.*「CD ウィンドウ」内部で、注文ウィンドウに登録する画像アイコンを選択 し、注文メニューから「登録」を選択します。または、ツールバーの *『*済注文 *ポタンをクリックします。*

注文ウィンドウに画像アイコンが登録されます。

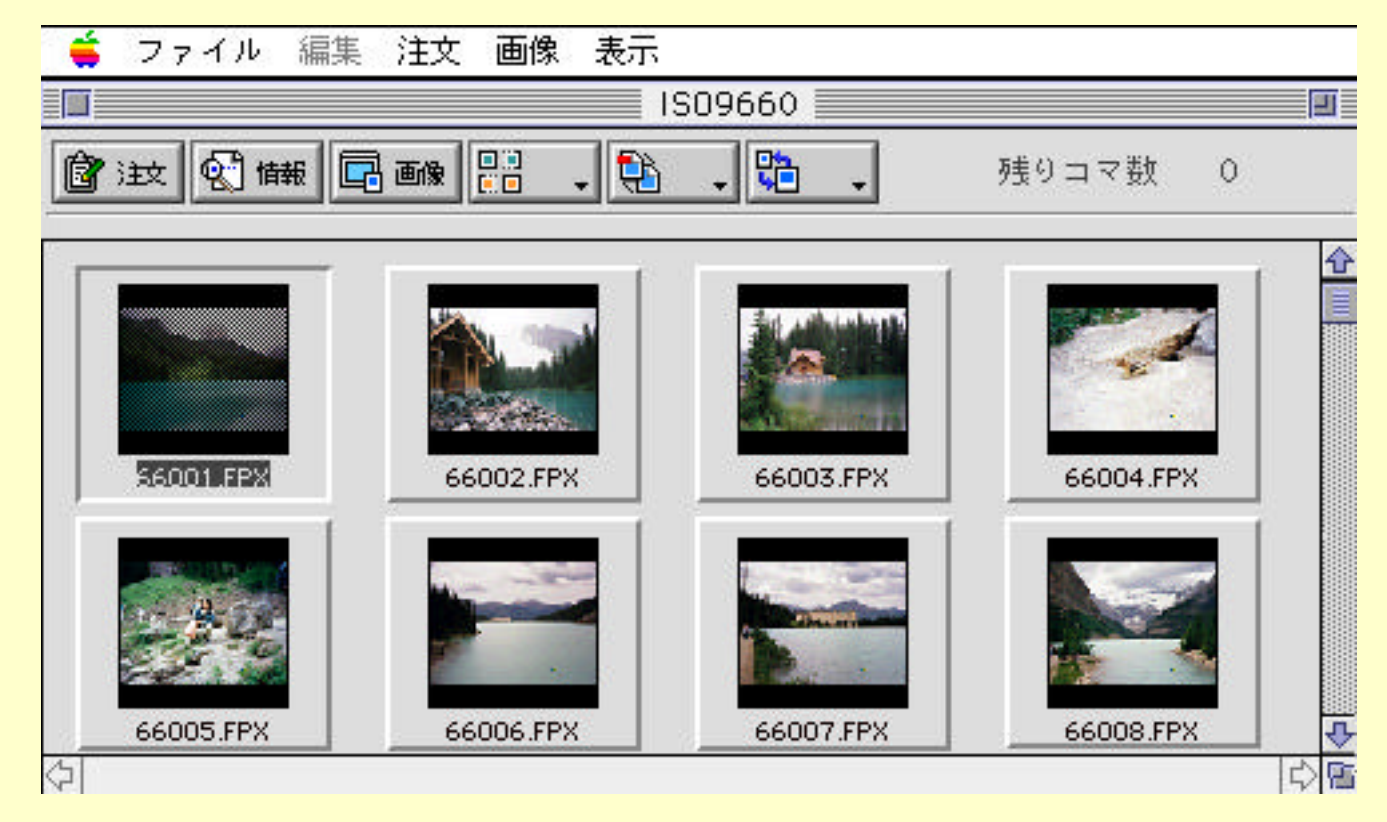

詳細を知りたいコントロールをクリックしてください。

『参考にしてね』 注文ウィンドウは同時に1つしか開けません。 「CDウィンドウ」内部の画像アイコンを注文ウィンドウへドラッグ& ドロップしても注文ウィンドウに登録されます。

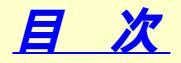

# 既存の注文ファイルを開く

- 1.「ファイル」メニューから「注文を開く」を選択します。 既存注文の保存先ダイアログが表示されます。
- 2.保存先のORDERフォルダ内から既存の注文ファイルを1つ選択し、 「開く」ボタンをクリックしてください。

注文ファイル情報をもとに「注文ウィンドウ」を新規に作成します。

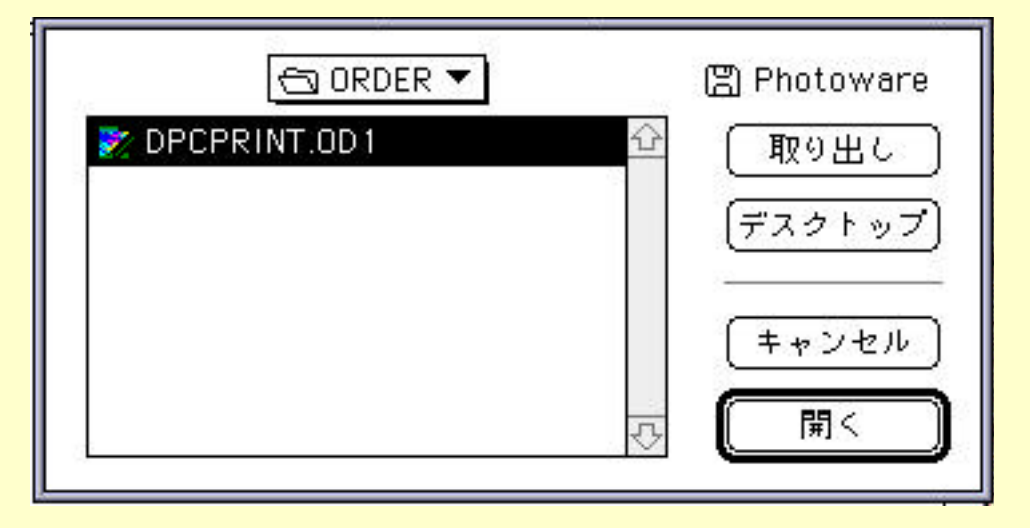

『参考にしてね』 注文ウィンドウは同時に1つしか開けません。

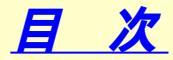

# ファイルメニュー

- 新規注文:注文ウィンドウを新規に作成します。
- 注文を開く : 注文ファイルを1つ選択して、注文ウィンドウを新規に作成 します。
- CD をロードする: CD-ROM 内部の画像一覧を「CD ウィンドウ」に画像アイコン として表示します。
- 閉じる :現在アクティブのウィンドウを閉じます。
- 画像を別名保存 :CD ウィンドウ内部で単数選択中の画像アイコンの画像を、 ダイアログを表示して、TIFF・JPEG・PICTの画像ファイル として別名保存します。
- 終了 : Photoware/Home-EX を終了します。

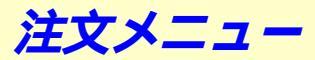

登録 : CD ウィンドウ内部で選択中(複数可)の画像アイコンを注文 ウィンドウに登録します。「登録」選択後、コピーダイアログが 表示されます。コピー後、注文ウィンドウを表示します。

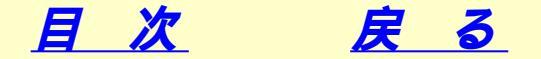

#### 画像メニュー

- 画像情報 :CDウィンドウ内部で単数選択中の画像アイコンのファイル情報を ウィンドウに表示します。
- 画像表示 :CDウィンドウ内部で画像アイコンを選択したときに、画像ウィンドウ を表示します。

#### 表示メニュー

通常表示 : CD ウィンドウ内部の画像アイコンを、64×64アイコンで表示します。画像アイコンの下部にファイル名を表示します。
 簡易大アイコン: CD ウィンドウ内部の画像アイコンを、64×64アイコンで表示します。
 簡易小アイコン: CD ウィンドウ内部の画像アイコンを、32×32アイコン

で表示します。

*ソート* :CD ウィンドウ内部の画像アイコンを、名前・作成日(年月日)・ 容量(KB)・ファイルタイプ・元に戻すに並び替えて表示します。

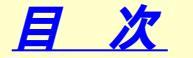

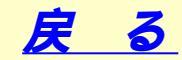

## CD ウィンドウのツールバーについて

CD ウィンドウの画像アイコンを選択すると画像とファイル名をハイライト表示 し、アイコンが凹みます。

CD ウィンドウの画像アイコンを選択し、「情報」ボタンをクリックします。 画像情報ウィンドウが表示されます。

CD ウィンドウの画像アイコンを選択し、「画像」ボタンをクリックします。 画像ウィンドウが表示されます。

#### アイコンの並べ替え

| 名前      | :CD ウィンドウの画像アイコンを名前順に並べ替えます。         |
|---------|--------------------------------------|
| 作成日     | :CD ウィンドウの画像アイコンを作成日順に並べ替えます。        |
|         | 作成日が画像の下に表示されます。                     |
| 容量      | : CD <b>ウィンドウの画像アイコンを容量順に並べ替えます。</b> |
|         | 容量が画像の下に表示されます。                      |
| ファイルタイプ | ':CD ウィンドウの画像アイコンをファイルタイプに並べ替        |
|         | えます。ファイルタイプが画像の下に表示されます。             |
| 元に戻す    | :初期値の状態(名前順)に戻ります。                   |
|         |                                      |

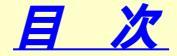

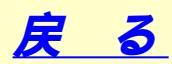

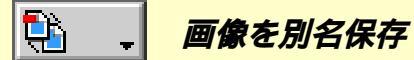

TIFF:CDウィンドウの画像アイコンを選択し、「ファイル」メニューから 「画像別名保存」クリック選択後、プルダウンメニューから「TIFF」 を選択してください。「別名で保存」ダイアログが表示されますので、 名前を入力して保存を指定してください。

- JPEG:CDウィンドウの画像アイコンを選択し、「ファイル」メニューから 「画像別名保存」クリック選択後、プルダウンメニューから「JPEG」 を選択してください。「別名で保存」ダイアログが表示されますので、 名前を入力して保存を指定してください。
- PICT:CD ウィンドウの画像アイコンを選択し、 「ファイル」メニューから 「画像別名保存」クリック選択後、プルダウンメニューから「PICT」 を選択してください。「別名で保存」ダイアログが表示されますので、 名前を入力して保存を指定してください。

- 表示

- 通常表示 :CD ウィンドウの画像アイコンを通常表示します。
   64 × 64 アイコン、ファイル名
- **大アイコン**: CD ウィンドウの画像アイコンを簡易表示します。 64 × 64 アイコン
- *小アイコン*: CD ウィンドウの画像アイコンを簡易表示します。 32 × 32 アイコン

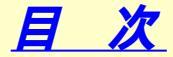

戻る

画像情報を表示する

#### 1.CD ウィンドウの画像アイコンを選択し、 「画像」メニューから「画像情報」を 選択します。または、 でい情報 ボタンをクリックします。

2.ファイル名、容量、場所、日付、タイトルが表示されます。

|        | 66004.FPX情報        |       |
|--------|--------------------|-------|
| ファイル名: | 66004.FPX          |       |
| 容量:    | 1,658,880          | バイト使用 |
| 場所:    | IS09660 : Images : |       |
|        |                    |       |
| 日付:    | 1997年6月6日          |       |
| タイトル:  | image¥4.fp××       |       |
|        |                    |       |

3.ウィンドウを閉じる場合、クローズボックスをクリックしてください。 または、「ファイル」メニューの「閉じる」を選択してください。

#### 『参考にしてね』

CD ウィンドウの画像アイコンを選択してない時、あるいは複数選択した場合、 ツールバーの「情報」ボタンは無効です。

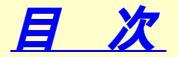

## 画像ウィンドウを表示する

- 1.CDウィンドウの画像アイコンを選択し、 回画像 ボタンをクリックします。 または、CDウィンドウの画像アイコンをダブルクリックします。
- 2. 画像ウィンドウが表示されます。F-DI CDの画像とその他CDの画像を表示した 時で、画像ウィンドウの表示が違います。 F-DI CDの画像を表示した時は、ラジオボタンが表示されます。ラジオボタンを 押すと、解像度階層に準じた画像が表示されます。

3.ウィンドウを閉じる場合、クローズボックスをクリックしてください。 または、「ファイル」メニューの「閉じる」を選択してください。

『参考にしてね』

CD ウィンドウの画像アイコンを選択してない時、あるいは複数選択した場合、 ツールバーの「画像」ボタンは無効です。

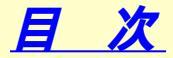

画像ファイルのフォーマット変換を行う

- 1.CD ウィンドウの画像アイコンを選択します。
- 2.「ファイル」メニューから「画像別名保存」を選択します。または、 ボタンをクリックし、プルダウンメニューから「TIFF」/「JPEG」/「PICT」を 選択してください。
- 3.「別名で保存」ダイアログが表示されますので、ファイル名と保存場所を入力して 「保存」ボタンをクリックしてください。

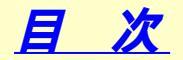

#### 注文ウィンドウを表示する

- 1.CD ウィンドウの画像アイコンを選択し、 「注文」 ボタンをクリックします。 複数画像アイコンを選択する場合、 「Shift」キーを押しながら画像アイコンを 選択し、ツールバーの「注文」ボタンをクリックします。
- 2. 注文ウィンドウ が表示されます。
- 3.ウィンドウを閉じる場合、クローズボックスをクリックしてください。 または、「ファイル」メニューの「閉じる」を選択してください。

『参考にしてね』 CD ウィンドウ内部で選択中の画像アイコンを「注文ウィンドウ」に ドラッグ& ドロップすると注文ウィンドウに登録することができます。

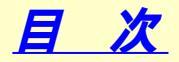

注文ウィンドウ

注文ウィンドウのツールバーについては以下の通りです。

岡倉アイコンを1つ選択し、「注文指定」ボタンをクリックします。
 注文ダイアログが表示されます。

画像アイコンを1つ選択し、「注文確認」ボタンをクリックします。 ②注文確認 ファイル名、注文サイズ、注文枚数が確認できます。

> 画像アイコンを選択し、「注文削除」ボタンをクリックします。 注文画像アイコンを削除します。 複数削除する場合 「Shift,キーを押したがら画像アイコンを選ば

複数削除する場合、「Shift」キーを押しながら画像アイコンを選択し、 「注文削除」ボタンをクリックします。

🗃 ディスク

**门**注文削除

画像アイコンを選択し、「ディスク」ボタンをクリックします。 ボリューム選択ダイアログが表示されますので、ディスクを選択し てください。選択されたディスクが注文ディスクになります。 複数指定する場合、「Shift」キーを押しながら画像アイコンを選択し、 「ディスク」ボタンをクリックします。

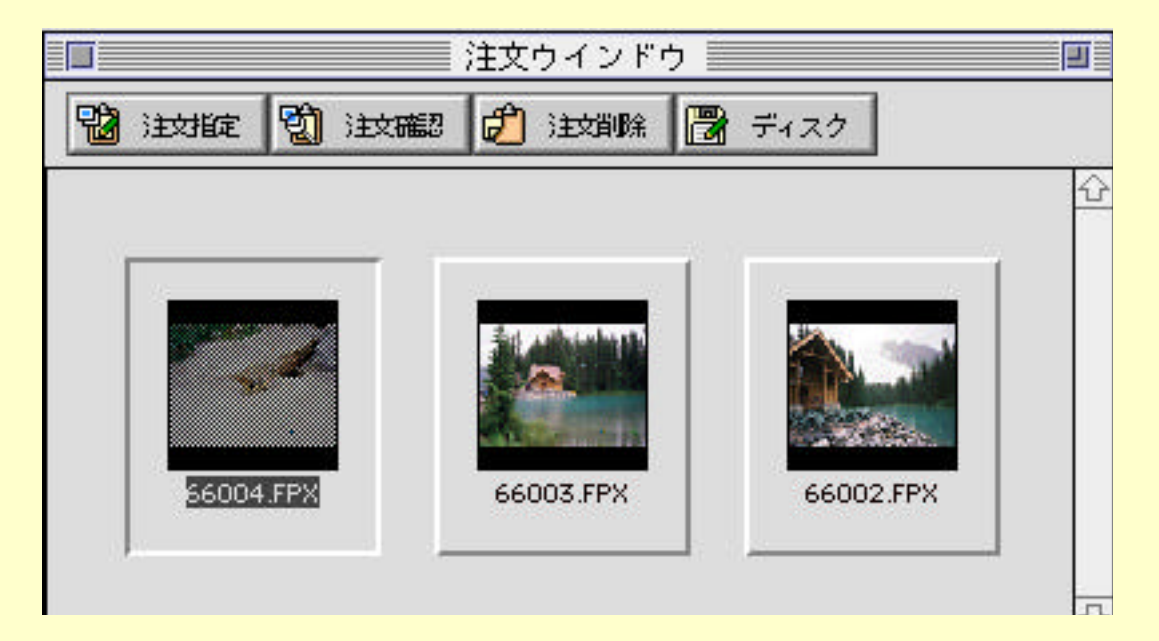

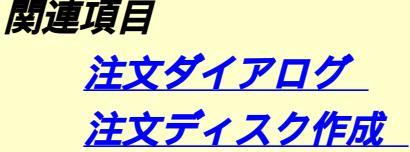

**目**次

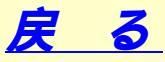

注文ダイアログ

ディスクに書き込む時の設定を行います。

- 1.希望の注文枚数を設定する場合、矢印ボタンをクリックしてください。 指定できる枚数は1枚から9999枚までです。
- 2.写真サイズを確認します。変更する場合は、 「<u>トリミング指定</u>」ボタンを クリックしてください。
- 3.JPEG 圧縮設定を選択してください。
- 4. トリミング指定を行う場合、 「<u>トリミング指定</u>」ボタンをクリックしてください。 トリミングの操作は、1度しか実行できないのでご注意ください。
- 5.設定後、「了解」ボタンをクリックしてください。

| 注文枚数を指定してください。             |  |  |  |  |
|----------------------------|--|--|--|--|
|                            |  |  |  |  |
|                            |  |  |  |  |
| Lサイズ                       |  |  |  |  |
| JPEG圧縮                     |  |  |  |  |
| ● 画質優先 (通常はこちらをお使いください)    |  |  |  |  |
| ◯ サイズ優先                    |  |  |  |  |
|                            |  |  |  |  |
| トリミング指定                    |  |  |  |  |
| 指定無しの場合はそのままのサイズでプリントされます。 |  |  |  |  |
| 了解   取り消し                  |  |  |  |  |

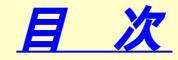

戻る

# 注文ディスク作成

指定した注文画像をディスクに書き込みます。

- 「画像アイコンを選択し、「ディスク」ボタンをクリックします。
   複数指定する場合、「Shift」キーを押しながら画像アイコンを選択し、
   「ディスク」ボタンをクリックし ます。
   ボリューム選択ダイアログが表示されます。
- 2.FDまたはZipディスクを選択し、「選択」ボタンをクリックてください。

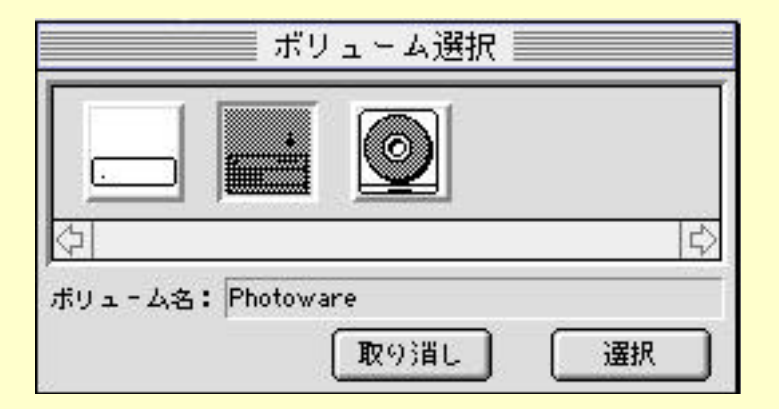

- 3.「ディスクの内容を消去します。よろしいですか?」のメッセージが表示されま すので、消去しても良い場合は、「了解」ボタンをクリックしてください。 他のディスクに交換する場合は、「取り消し」ボタンをクリックしてください。
- 4. ディスクの書き込みが終了すると、 「ディスクの作成が完了しました」の メッセージが表示されます。 「了解」ボタンをクリックしてください。

# <u>目次</u>戻る

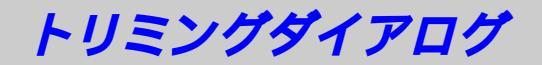

指定した注文画像を編集します。

注文ダイアログから「トリミング」ボタンをクリックしてください。
 トリミングダイアログが表示されます。

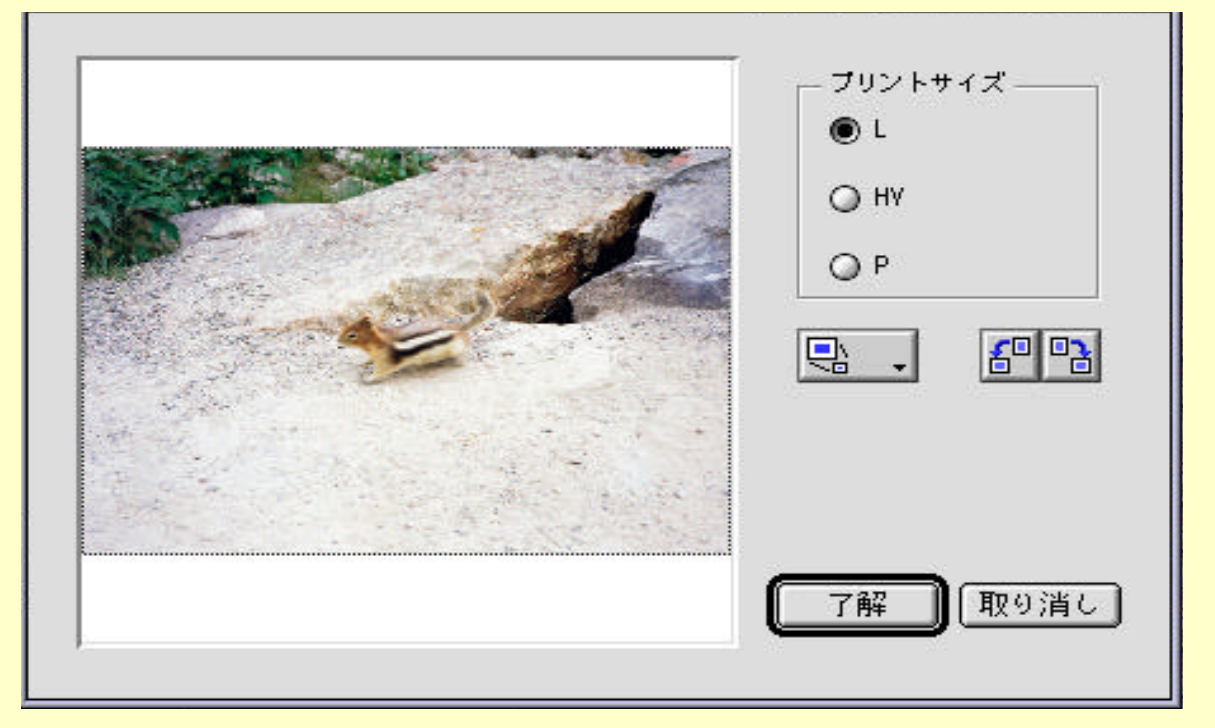

- 2.お好みのプリントサイズを設定してください。L:標準サイズ、HV:ハイビジョン サイズ、P:パノラマサイズです。
- 3. 拡大率設定する場合、 ボタンをクリックし、ドラック&リリースにより 100% ~160% 中から選択してください。
- 4.注文画像を左方向に回転する場合、 
  「日本」ボタンをクリックしてください。 左方向に90度単位で回転します。
- 5.注文画像を右方向に回転する場合、 右方向に90度単位で回転します。

**目**次

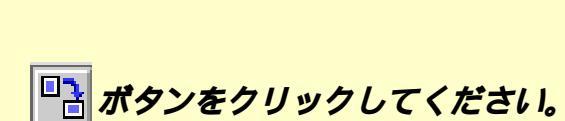

6.トリミング終了後、「了解」ボタンをクリックしてください。 トリミングを行わない場合、「取り消し」ボタンをクリックしてください。

戻る

エラーメッセージー覧

Photoware/Home-EXは、エラーが発生すると警告ダイアログを表示させます。 警告ダイアログが表示されたらメッセージを確認した上で、該当する項目を 参照してください。

「FD*または*Zip*を選択してください。」 ポリューム選択にて*FD*または*Zip*を選択してください。* 

「指定されたボリュームが見つかりません。」 FD**または**Zip**の有無を確認し、再度ボリューム選択してください。** 

「ディスクがロックされています。 」 ディスクのロックを解除してください。

「メモリが不足しています。」 PICT ファイル作成時、アプリケーションメモリを24MB以上に設定してください。

「ファイルの作成に失敗しました。」 TIFF、JPEG、PICT作成時、ハードディスクの空容量を増やしてください。

「新規CD-ROM*がありません。」* CD-ROM**の有無を確認し**,再度実行してください。

「ディスク容量が不足しています。」 FD またはZip の空容量を増やしてください。

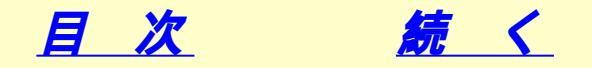

#### エラーメッセージ一覧

「ディスクを作成できませんでした。」 ディスクは壊れていないことを確認してください。

「ファイルがロックされています。」 ファイルのロックを解除してください。

「画像表示に失敗しました。」 ハードディスクの空容量を増やしてください。

「メモリエラーが発生しました。」 アプリケーションメモリを24MB以上に設定してください。

「処理できない注文サイズです。」 注文サイズを確認後、もう一度やり直してください。

「注文枚数を範囲内で指定してください。」 再度注文枚数をセットしてください。

「HomeEX **には**Thread マネージャが必要です。」 Thread マネージャをインストール後、Macintosh を再起動してください。

「ファイル作成に失敗しました。 」 アプリケーション再起動してください。

「ファイルコピーができませんでした。 」 アプリケーション再起動してください。

目次

戻る